## SYNERGY ENTRANCE EXAM REGISTRATION GUIDE 2024 Step by Step Procedures

**Step 1:** Go to Synergy Official website <u>https://www.synergyseastar.in</u> and click SIGNUP button.

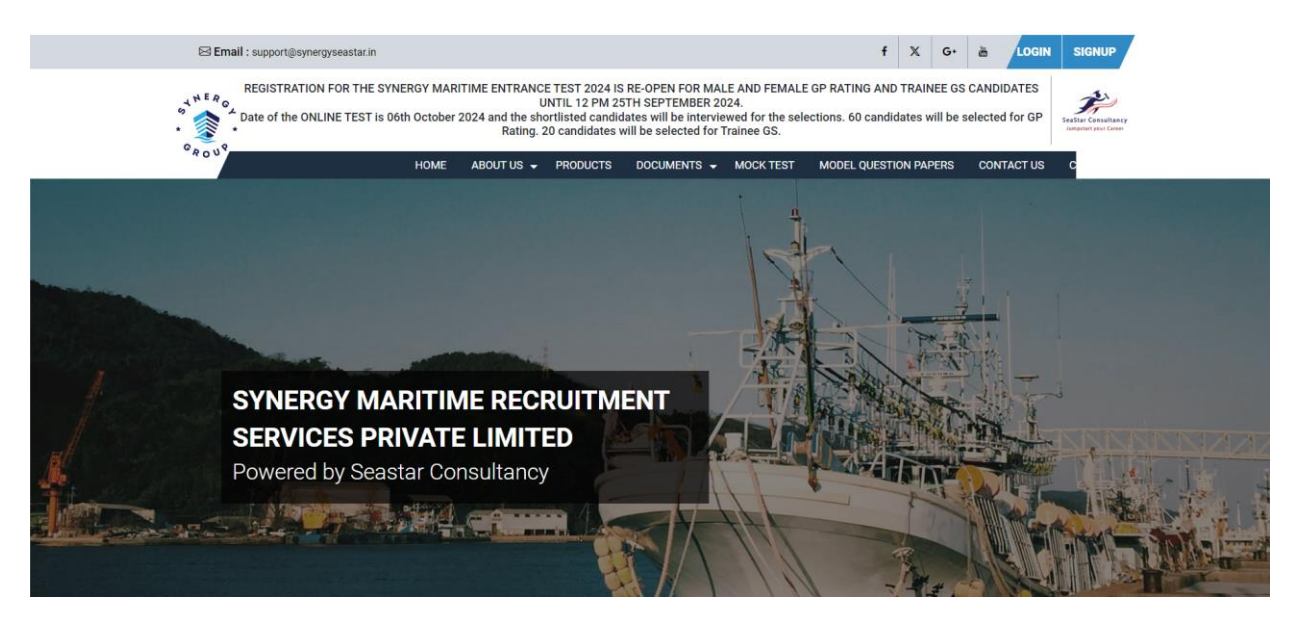

**Step 2:** Input your correct email id as shown below and click 'Send OTP'. You will receive OTP in your mail id. Enter OTP in the respective field and click 'Verify OTP'

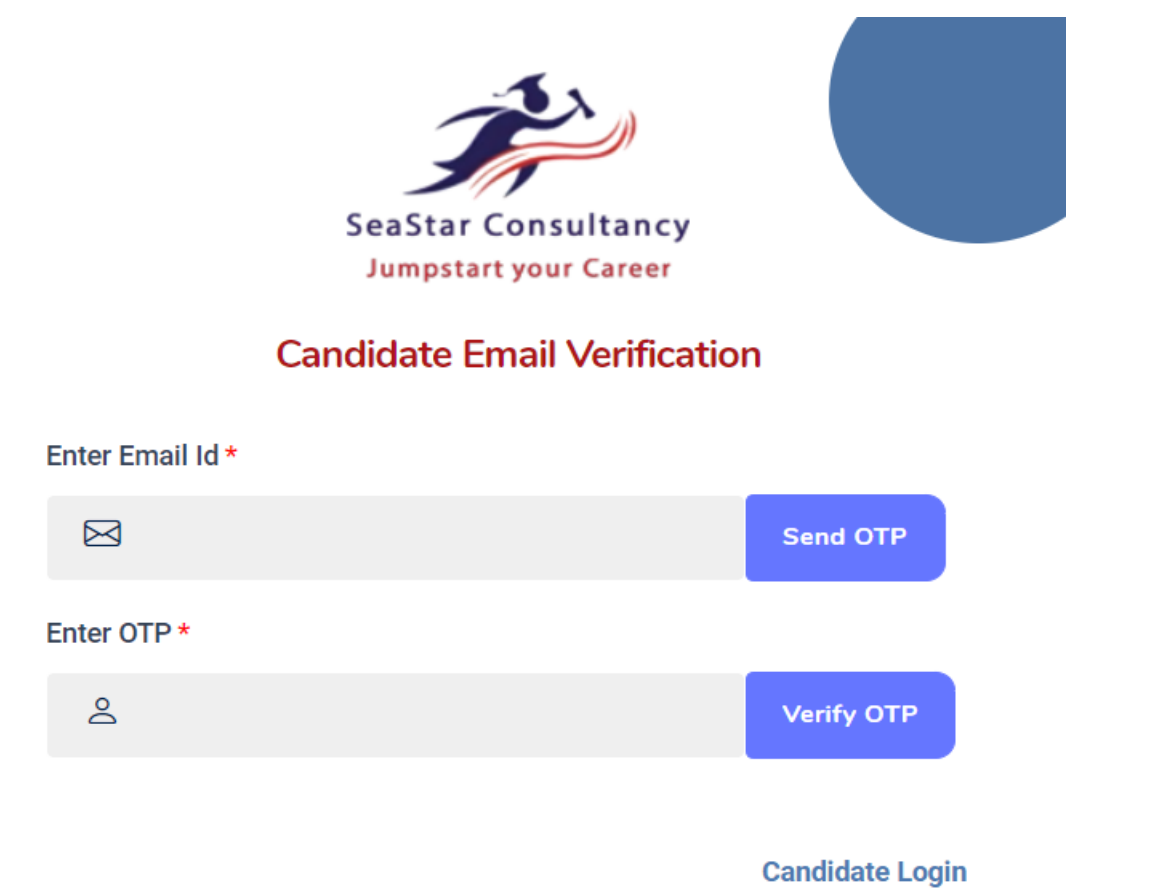

**Step 3:** After email verification, fill up Sign Up form and click Candidate Login.

|                                               | SeaStar Consultancy<br>Jumpstart your Career              |
|-----------------------------------------------|-----------------------------------------------------------|
|                                               | Candidate Sign Up                                         |
| First Name *                                  | Middle Name                                               |
| ≙ Lore                                        | ے ا                                                       |
| Last Name                                     | Enter Email Id *                                          |
| ۵                                             | ⊠ loretad474@ndiety.com                                   |
| Password (Min 6 characters [Ex : Abcd1234]) * | Confirm Password *                                        |
| Ø                                             | @ ······                                                  |
| Select Applying For *                         | Select Organized by *                                     |
| ☐ Trainee GS Entrance Exam                    | ✓ SYNERGY MARITIME RECRUITMENT SERVICES PRIVATE LIMITED ✓ |
| Candidate Login                               | Candidate Email Verification                              |
|                                               | SIGN UP 권                                                 |

**Step 4:** Click 'Login' button in home page and input your registered email id as username and password. Click 'Login'

| SeaStar Consultancy<br>Jumpstart your Career<br>Candidate Login |
|-----------------------------------------------------------------|
| ≗ loretad474@ndiety.com                                         |
| Password *                                                      |
| Ø                                                               |
| Remember me     Candidate Sign Up                               |
| LOGIN 퓐                                                         |

|                                                                                |                                                                                                    |                                        | Candidate<br>Gaurav ~ Candidate |
|--------------------------------------------------------------------------------|----------------------------------------------------------------------------------------------------|----------------------------------------|---------------------------------|
| <ul> <li>Mock Test (Optional)</li> <li>Dashboard</li> </ul>                    | DASHBOARD                                                                                                    | Applied For : Trainee GS Entrance Exam | Registration Id : 02SYN000164   |
| <ul> <li>Application Form</li> <li>View Application</li> <li>Vogout</li> </ul> | My Status           Registration         Application Form         Payment         Verification         Admit Card           Interview Result         Reporting Letter         Interview Result         Reporting Letter         Interview Result         Result         Result         Result         Result         Result | CBT Attendance CBT Result              | Interview Letter                |
|                                                                                | Exam Schedule The Date of Examination 06th October 2024                                                                                                    |                                        |                                 |

**Step 5:** You will then be directed to the Dashboard of the User. Read the instructions.

**Step 6:** Click and fill the Application Form on left pane. Carefully fill up all the 3 sections, and click the 'Save & PayNow' button.

| PPLICATION FORM      |                         | Applied For : GF | P Rating Entrance Exam | Registration Id : 01SYN00017 |
|----------------------|-------------------------|------------------|------------------------|------------------------------|
| Section 1 : Personal | l Details               |                  |                        |                              |
| Registration Id      | First Name *            |                  | Middle Name            |                              |
| 01SYN000174          | Noya                    |                  | Middle Name            |                              |
| Last Name            | Applying for            |                  | Organized By           |                              |
| Last Name            | GP Rating Entrance Exam |                  | SYNERGY MARITIME R     | ECRUITMENT SERVICES PRIVATE  |
| Gender *             | Date of Birth *         |                  | Email ID *             |                              |
| Male                 | ♥ 01-01-2007            |                  | noyay50904@avashos     | t.com                        |
| Phone Number *       | Alternate Phone Number  |                  | Aadhaar Number *       |                              |
|                      |                         |                  | 123456789012           |                              |
|                      |                         |                  |                        |                              |

**Step 7:** Click View Application button on the left pane, review the details carefully and make payment by clicking 'Pay Now'.

| View Application | Applied For : GP Rating Entrance Exam Registration Id : 01SYN000179                                |  |  |  |
|------------------|----------------------------------------------------------------------------------------------------|--|--|--|
| view Application | Fee : INR 1500         GST : 18%         Total Payable : INR 1500 + 18% = INR 1770         Pay Now |  |  |  |
|                  |                                                                                                    |  |  |  |
|                  |                                                                                                    |  |  |  |
|                  |                                                                                                    |  |  |  |
|                  |                                                                                                    |  |  |  |

**Step 8:** After your payment is successful, you can re-login and click 'Application Form Pay Slip' to download your receipt.

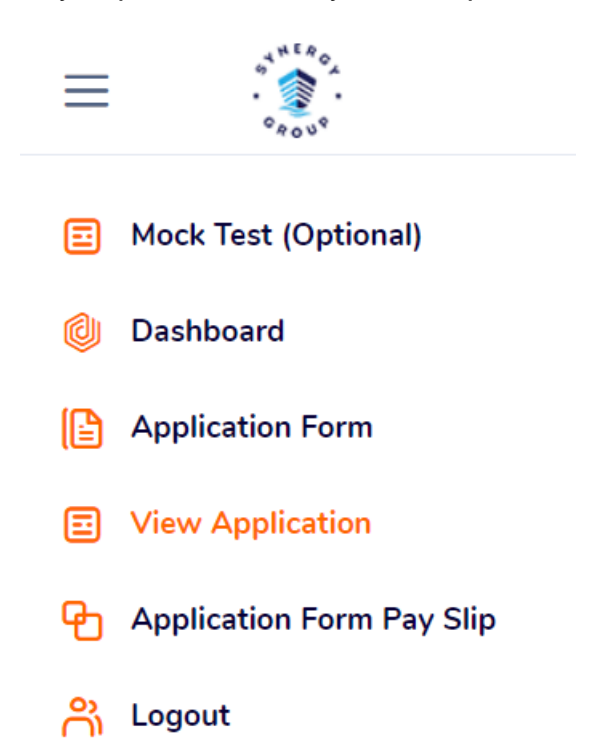

## Note:

- Details filled and documents uploaded by the candidates will be validated by Synergy and once approved, admit card will be issued after the portal is closed. Estimated time to release Admit Card will be after registrations are closed.
- 2. In case of any query, please write to info@synergyseastar.in
- **3.** Candidate may register for mock test for practice purposes in the Mock Test (optional) section.